# <section-header><section-header><section-header>

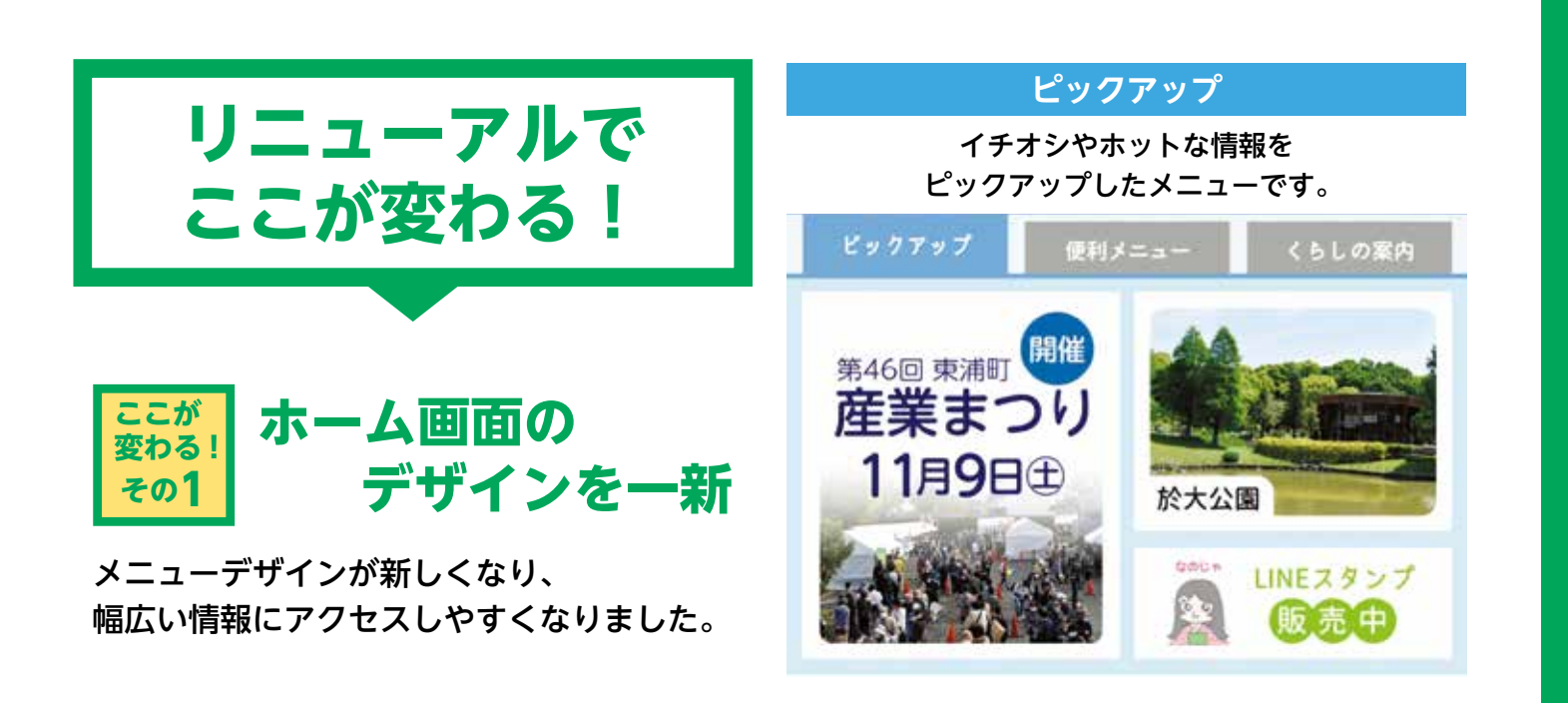

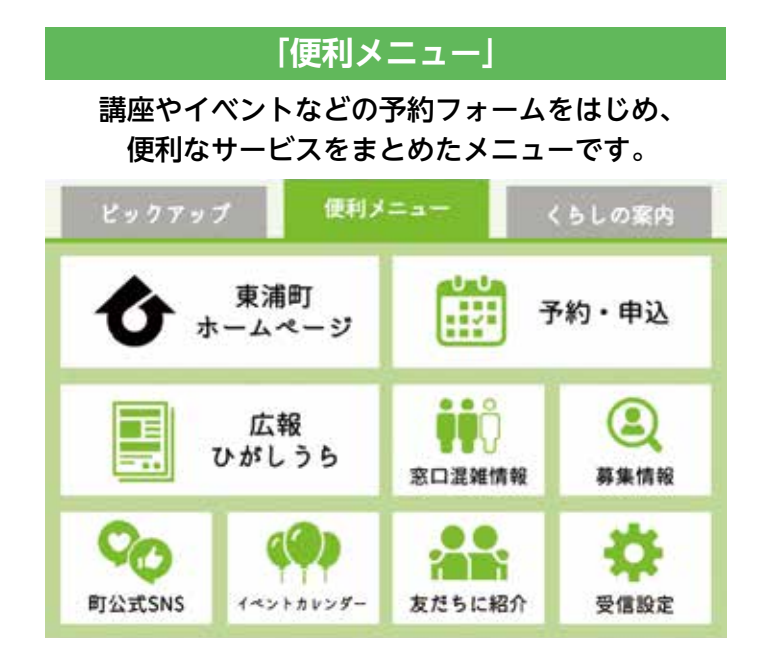

「くらしの案内」 日々のくらしに必要な防災やごみ、子育てなどに関す る情報をまとめたメニューです。

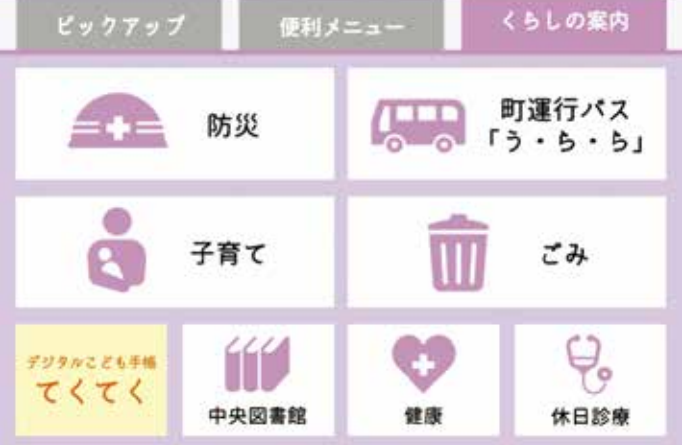

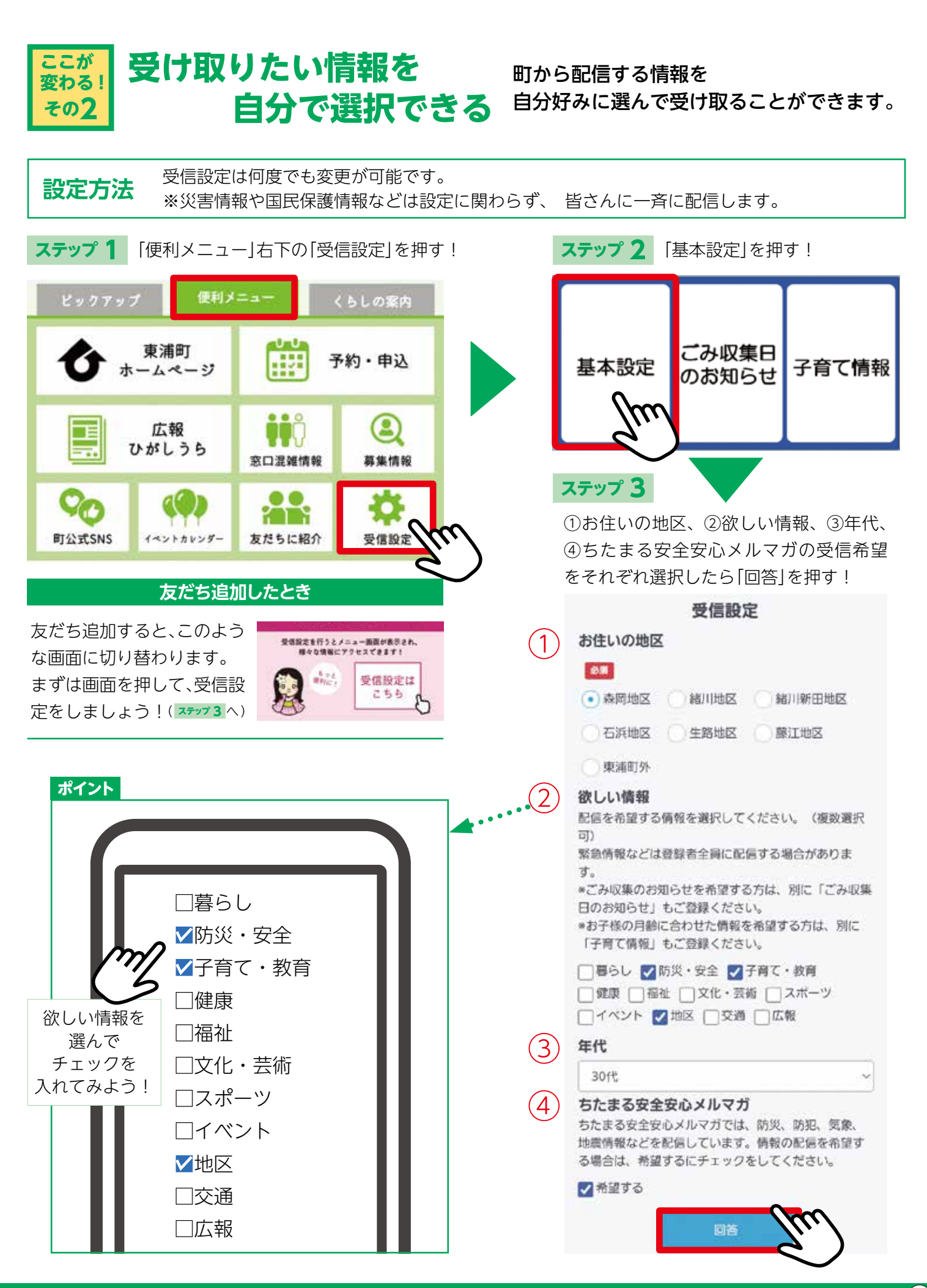

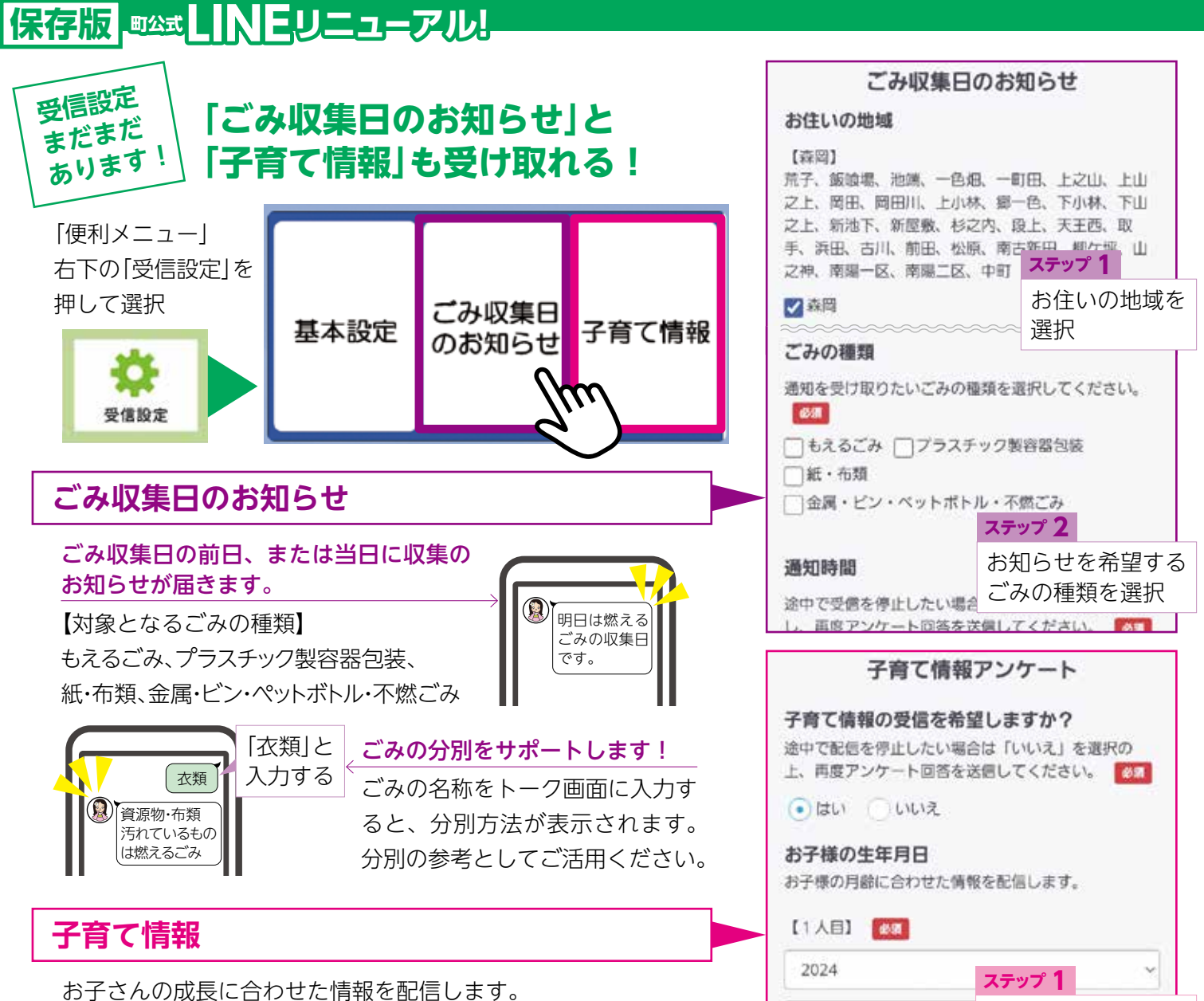

配信する情報は0歳~就園前のお子さんに関するものであり、 予防接種や赤ちゃん講座のほか、離乳食に関する情報などもお 届けします。

## ここが 変わる! その3 講座やイベントなどの 予約が一部 LINE で可能に

これまで電話や窓口で受け付け ていた講座やイベント、検診、相 談などの予約が LINE で簡単にで きるようになりました。

# 【こんなに便利!♪

予約は予約期間内であれば 24時間いつでも可能! 予約の確認やキャンセルも可能!

| -188 X 10          | 12 2 18 18 1           | m) la ta |
|--------------------|------------------------|----------|
| 养的名                |                        |          |
| イベント名:             |                        |          |
| 予約日時               |                        |          |
| 2024年10月01日        | (火)19:00~              | 20:00    |
| 東浦町に在住・在動で         | <b>#</b> #. <b>111</b> |          |
| 東浦町に在住・在町1<br>ません。 | 外の方は、申し                | 込むことができ  |

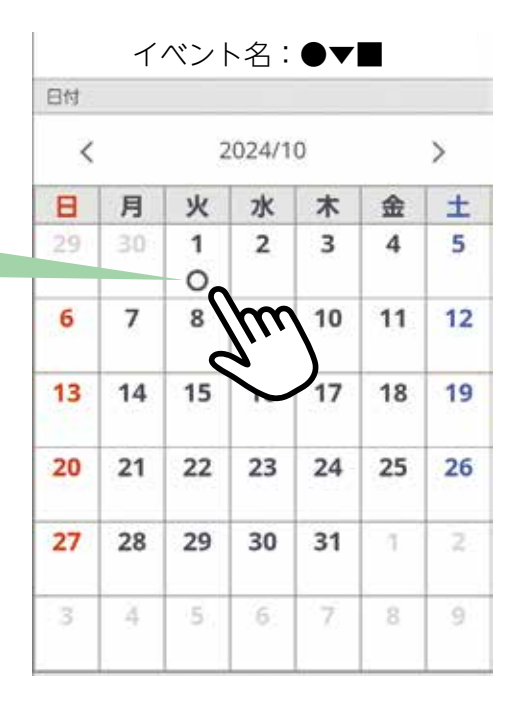

4

1

お子さんの生年月日

を入力してください。

# 保存版 mat LINEリニューアル

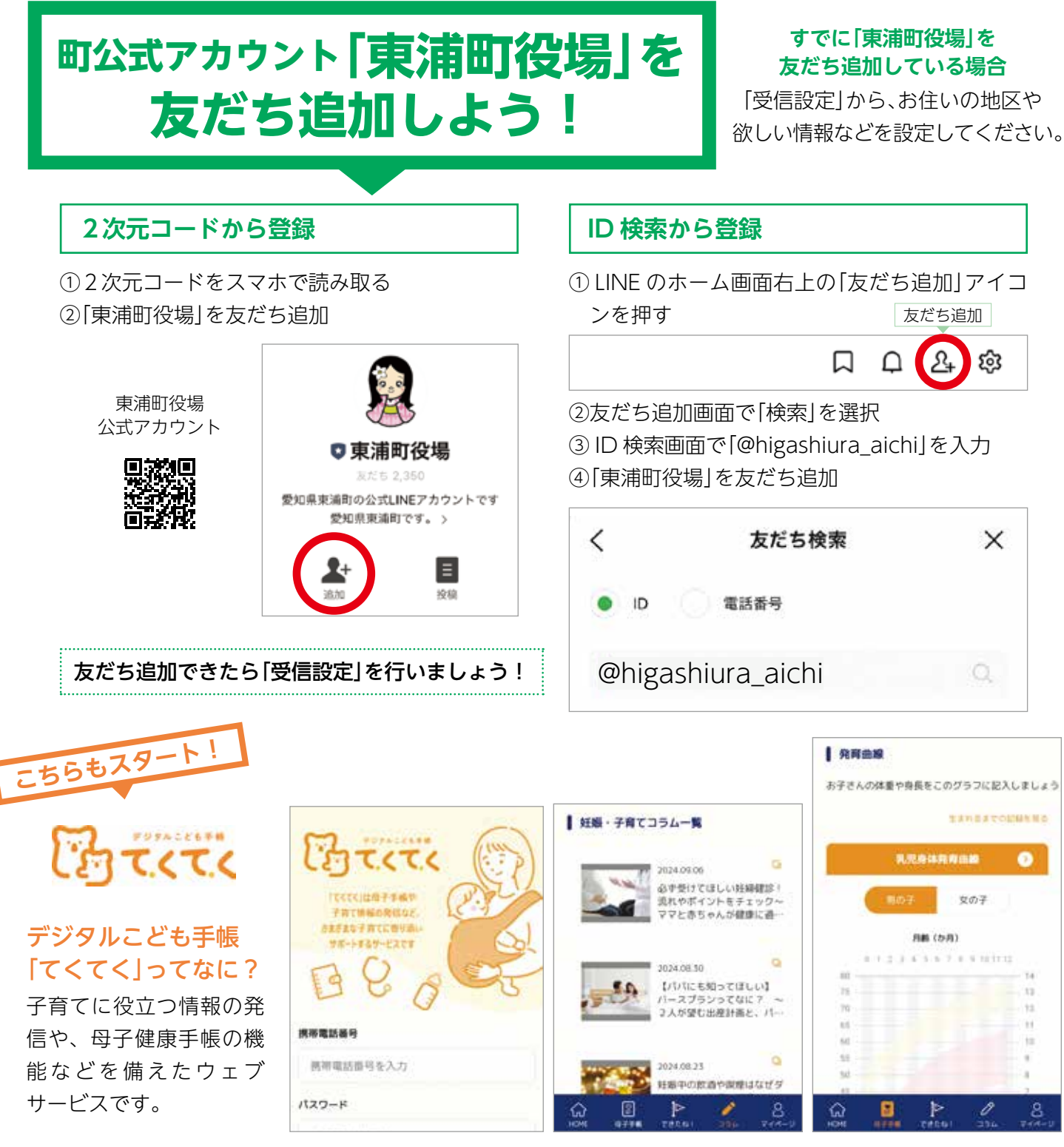

# 具体的にどんなことができるの?

# ①母子手帳サービス

妊婦や子どもの記録を紙の母子健康手帳 と併用でデジタル管理します。いつでも どこでもスマホで情報を確認できます。 入力内容が自動でグラフ化されるので、 視覚的にわかりやすい!

## ②妊娠・子育てコラム

医師や看護師、薬剤師などの監修による 子育てに役立つ情報が掲載されます。

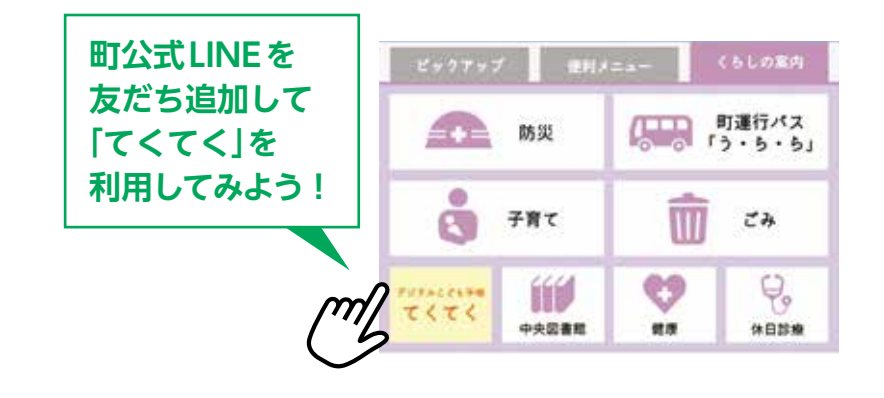